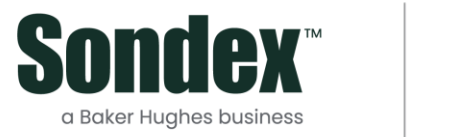

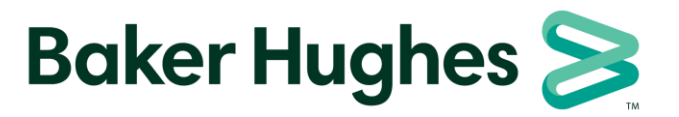

Sondex Wireline

**Driver Package Guide** 

01 July 2021

# Contents

| 1 | Int | troduction                                      | 3   |
|---|-----|-------------------------------------------------|-----|
| 2 | De  | evice Installation Settings                     | 3   |
| 3 | Ра  | ckage Installation                              | 5   |
| 4 | Ра  | ckage Uninstallation                            | 8   |
| 5 | Ра  | ckage Details                                   | .10 |
|   | 5.1 | Sondex USB (SNDXUSB)                            | .10 |
|   | 5.2 | Sondex FTDI (SXFTDI)                            | .10 |
|   | 5.3 | Scientific Data Systems USB (SDSUSB)            | .12 |
|   | 5.4 | Prolific (PL2303_Prolific_DriverInstaller_VXXX) | .13 |
|   | 5.5 | HASP (HASPUserSetup)                            | .14 |
|   | 5.6 | Printrex (PrxDrvInstaller_ReIXXX)               | .14 |
|   | 5.7 | Pico (PICO, PICOPP and PICOWINUSB)              | .19 |

### 1 Introduction

This document describes the driver packages supplied by Sondex for Windows 7, 8/8.1 and 10.

Driver packages are single executable files which, when run, pre-install all the necessary files in the system's driver store. When the device is then connected to the system, Windows locates the necessary files in the driver store and installs the driver automatically.

## 2 Device Installation Settings

When a device is connected to the system, Windows will normally search the driver store and Windows Update online for the best driver. Searching Windows Update can add considerable time to the device installation so it can be a good idea to switch this option off.

In Windows 7, go to *Control Panel, System and Security, System*, then *Advanced system settings*. In Windows 10, go to *Settings, System, About, System info*, then *Advanced system settings*.

| System Properties                   | 5                                                   |                                             |                                                                  |                                | ×   |
|-------------------------------------|-----------------------------------------------------|---------------------------------------------|------------------------------------------------------------------|--------------------------------|-----|
| Computer Name                       | Hardware                                            | Advanced                                    | System Protection                                                | Remote                         |     |
| Device Manay<br>The<br>on y<br>prop | ger<br>Device Mar<br>vour compute<br>perties of any | nager lists all<br>er. Use the D<br>device. | the hardware device<br>evice Manager to ch<br>Device Manag       | s installed<br>ange the<br>ger |     |
| Device Install                      | ation Settings<br>ose whether<br>ices and det       | s<br>Windows do<br>ailed informat           | wnloads driver softw<br>ion about them.<br>Device Installation ( | are for your<br>Settings       |     |
|                                     |                                                     |                                             |                                                                  |                                |     |
|                                     |                                                     | ОК                                          | Cancel                                                           | Αρ                             | ply |

In the Hardware tab, select Device Installation Settings:

| Device Installation Settings                                                          |
|---------------------------------------------------------------------------------------|
| Do you want Windows to download driver software and realistic icons for your devices? |
| $\bigcirc$ Yes, do this automatically (recommended)                                   |
| No, let me choose what to do                                                          |
| <u>Always install the best driver software from Windows Update.</u>                   |
| Install driver software from Windows Update if it is not found on my computer.        |
| Never install driver software from Windows Update.                                    |
| Replace generic device icons with enhanced icons                                      |
| Why should I have Windows do this automatically?                                      |
| Save Changes Cancel                                                                   |

| Device installation settings                                                                           | × |
|----------------------------------------------------------------------------------------------------|---|
| Do you want to automatically download manufacturers' apps and custom icons available for your devices? |   |
| ○ <u>Y</u> es (recommended)                                                                            |   |
| <u>No (your device might not work as expected)</u>                                                     |   |
|                                                                                                    |   |
|                                                                                                    |   |
| Save Changes Cancel                                                                                    | - |

Then select *Never install driver software from Windows Update* (for Windows 7) or *No* (for Windows 10).

## 3 Package Installation

Before installing a package it is important that the devices that the package is for are switched off or, for devices which take their power from the USB cable like the USB to serial adapters, unplugged from the system. Devices which go through a two-stage process to download their firmware **must** be switched off to clear the existing firmware from their memory.

If an older version of a package has already been installed for a device, you should uninstall it first before installing the newer package. See the next section for uninstall instructions.

In general, you will need to be a local administrator on the machine to install drivers. To install a package, run the package executable file. Shown below are examples of the screens that will be displayed:

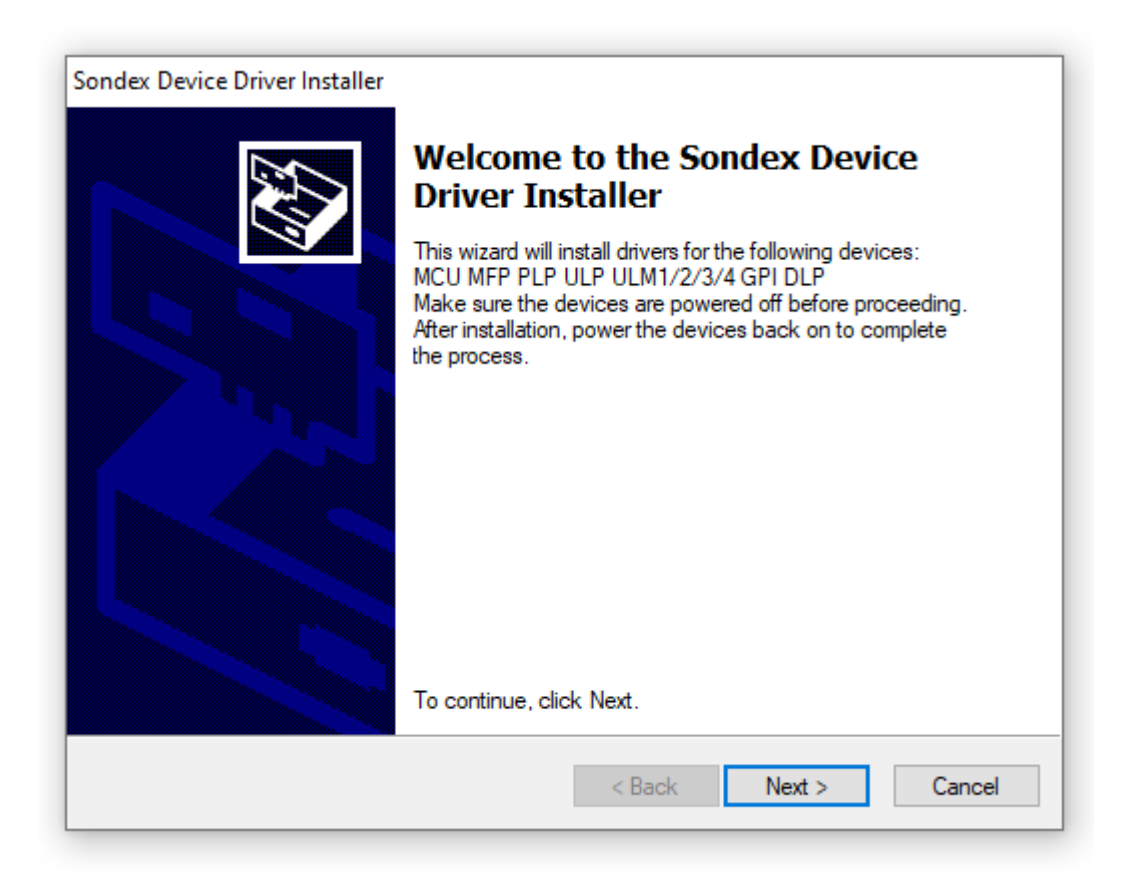

| Sondex Device Driver Installer                                                                                                    |
|----------------------------------------------------------------------------------------------------|
| Installing the drivers for the Sondex devices                                                                                                    |
| Value of the second state of the second state |
| < <u>B</u> ack <u>N</u> ext > Cancel                                                                                                    |

| Windows Security                                                                                                    |
|----------------------------------------------------------------------------------------------------|
| Would you like to install this device software?                                                                                                |
| Name: MCU MFP PLP ULP ULM1/2/3 GPI DLP<br>Publisher: Sondex                                                                                    |
| Always trust software from "Sondex".                                                                                                    |
| You should only install driver software from publishers you trust. <u>How</u><br><u>can I decide which device software is safe to install?</u> |

You can select *Always trust software from Sondex* if you don't want this warning to appear again.

| Sondex Device Driver Installer |                                                                    |                                                         |
|--------------------------------|--------------------------------------------------------------------|---------------------------------------------------------|
|                                | Finished installing<br>MCU MFP PLP ULP<br>DLP                      | the drivers for the<br>ULM1/2/3/4 GPI                   |
|                                | The drivers were successfully in                                   | stalled on this computer.                               |
|                                | You can now connect your devi<br>came with instructions, please re | ice to this computer. If your device<br>ead them first. |
|                                | Driver Name                                                        | Status                                                  |
|                                | Sondex MCU MFP PLP                                                 | Ready to use                                            |
|                                | < Back                                                             | Finish Cancel                                           |

At this point, the drivers have been pre-installed in the Windows Driver Store. Now connect the device(s). The operating system will locate the correct drivers in the driver store and install them automatically. If the device is one which requires a two-stage load, the process is immediately repeated for the second stage.

If another USB port is used for the device, Windows will repeat the process of locating and installing the drivers automatically (there is no need to run the package executable again).

## 4 Package Uninstallation

Most packages, when installed, have an entry in Programs and Features, for uninstallation. They are generally listed as a Windows Driver Package with a description:

| Programs and Features         |                                                          |                                     |              |      |                    | - 0                | ×   |
|-------------------------------|----------------------------------------------------------|-------------------------------------|--------------|------|--------------------|--------------------|-----|
| ← → × ↑ 🖬 > Control Pa        | anel > Programs > Programs and Features                  |                                     |              |      | ✓ Ö Search Prog    | grams and Features | ρ   |
| Control Panel Home            | Uninstall or change a program                            |                                     |              |      |                    |                    |     |
| View installed updates        | To uninstall a program, select it from the list and then | click Uninstall, Change, or Repair. |              |      |                    |                    |     |
| 🎈 Turn Windows features on or | iurn Windows features on or                              |                                     |              |      |                    |                    |     |
| off                           | Organize 🔻 Uninstall/Change                              |                                     |              |      |                    |                    | ?   |
|                               | Name                                                     | Publisher                           | Installed On | Size | Version            |                    | ^   |
|                               | 💐 Windows Driver Package - FTDI CDM Driver Packa         | FTDI                                | 14/07/2020   |      | 09/28/2016 2.12.24 |                    |     |
|                               | 💐 Windows Driver Package - FTDI CDM Driver Packa         | FTDI                                | 14/07/2020   |      | 09/28/2016 2.12.24 |                    | - 6 |
|                               | 💐 Windows Driver Package - Sondex FTDI CDM Driv          | Sondex                              | 14/07/2020   |      | 09/28/2016 2.12.24 |                    |     |
|                               | 💐 Windows Driver Package - Sondex FTDI CDM Driv          | Sondex                              | 14/07/2020   |      | 09/28/2016 2.12.24 |                    |     |
|                               | 🗹 💐 Windows Driver Package - Sondex MCU MFP PLP          | Sondex                              | 14/07/2020   |      | 04/08/2020 3.6.0.0 |                    |     |
|                               |                                                          |                                     |              |      |                    |                    | ~   |
|                               | Sondex Product version: 04/08/2020 3.6.0.0               | )                                   |              |      |                    |                    |     |

Sondex FTDI packages generally have four entries, two for the standard FTDI devices and two for the Sondex specific ones, all four must be uninstalled:

| 🖸 Programs and Features – 🗆 X |                                                          |                                     |              |      |                    |                   |        |      |
|-------------------------------|----------------------------------------------------------|-------------------------------------|--------------|------|--------------------|-------------------|--------|------|
| ← → × ↑ 🖬 > Control Pa        | anel > Programs > Programs and Features                  |                                     |              |      | ע פֿ Search        | n Programs and Fe | atures | 9    |
| Control Panel Home            | Uninstall or change a program                            |                                     |              |      |                    |                   |        |      |
| View installed updates        | To uninstall a program, select it from the list and then | click Uninstall, Change, or Repair. |              |      |                    |                   |        |      |
| Turn Windows features on or   |                                                          |                                     |              |      |                    |                   |        | _    |
| оп                            | Organize 🔻 Uninstall/Change                              |                                     |              |      |                    |                   | •      | ?    |
|                               | Name                                                     | Publisher                           | Installed On | Size | Version            |                   |        | ^    |
|                               | 🖂 💐 Windows Driver Package - FTDI CDM Driver Packa       | FTDI                                | 14/07/2020   |      | 09/28/2016 2.12.24 | 1                 |        |      |
|                               | 💐 Windows Driver Package - FTDI CDM Driver Packa         | FTDI                                | 14/07/2020   |      | 09/28/2016 2.12.24 | 1                 |        | - 64 |
|                               | 💐 Windows Driver Package - Sondex FTDI CDM Driv          | Sondex                              | 14/07/2020   |      | 09/28/2016 2.12.24 | 1                 |        |      |
|                               | 💐 Windows Driver Package - Sondex FTDI CDM Driv          | Sondex                              | 14/07/2020   |      | 09/28/2016 2.12.24 | 1                 |        |      |
|                               | 💐 Windows Driver Package - Sondex MCU MFP PLP            | Sondex                              | 14/07/2020   |      | 04/08/2020 3.6.0.0 |                   |        |      |
|                               |                                                          |                                     |              |      |                    |                   |        | ~    |
|                               | FTDI Product version: 09/28/2016 2.12.24                 |                                     |              |      |                    |                   |        |      |

| Programs and Features – 🗆 X   |                                                          |                                     |              |      |                |               |           |        |      |
|-------------------------------|----------------------------------------------------------|-------------------------------------|--------------|------|----------------|---------------|-----------|--------|------|
| ← → × ↑ 🖸 > Control Pa        | anel > Programs > Programs and Features                  |                                     |              |      | v Ċ Se         | earch Program | ns and Fe | atures | ρ    |
| Control Panel Home "Programs" | " (Alt + Up Arrow)<br>Uninstall or change a program      |                                     |              |      |                |               |           |        |      |
| View installed updates        | To uninstall a program, select it from the list and then | click Uninstall, Change, or Repair. |              |      |                |               |           |        |      |
| Turn Windows features on or   |                                                          |                                     |              |      |                |               |           |        |      |
| off                           | Organize 👻 Uninstall/Change                              |                                     |              |      |                |               |           | •      | ?    |
|                               | Name                                                     | Publisher                           | Installed On | Size | Version        |               |           |        | ^    |
|                               | 💐 Windows Driver Package - FTDI CDM Driver Packa         | FTDI                                | 14/07/2020   |      | 09/28/2016 2.1 | 12.24         |           |        |      |
|                               | 💐 Windows Driver Package - FTDI CDM Driver Packa         | FTDI                                | 14/07/2020   |      | 09/28/2016 2.1 | 12.24         |           |        | - 64 |
|                               | 🗹 💐 Windows Driver Package - Sondex FTDI CDM Driv        | Sondex                              | 14/07/2020   |      | 09/28/2016 2.1 | 12.24         |           |        |      |
|                               | 💐 Windows Driver Package - Sondex FTDI CDM Driv          | Sondex                              | 14/07/2020   |      | 09/28/2016 2.1 | 12.24         |           |        |      |
|                               | 💐 Windows Driver Package - Sondex MCU MFP PLP            | Sondex                              | 14/07/2020   |      | 04/08/2020 3.6 | 5.0.0         |           |        |      |
|                               |                                                          |                                     |              |      |                |               |           |        | ~    |
|                               | Sondex Product version: 09/28/2016 2.12.2                | 4                                   |              |      |                |               |           |        |      |

Click on the appropriate driver package and select Uninstall/Change or Remove. When prompted to uninstall the package, select Yes.

| Uninstall ( | Driver Package                                                          | $\times$ |
|-------------|-------------------------------------------------------------------------|----------|
| ?           | All devices using this driver will be removed. Do you wish to continue? |          |
|             | Yes No                                                                  |          |

### 5 Package Details

## 5.1 Sondex USB (SNDXUSB)

This package contains drivers for the following Sondex USB devices:

| ULP | Ultralink Panel                          |
|-----|------------------------------------------|
| MFP | Multifinger Panel                        |
| PLP | Production Logging Panel                 |
| MCU | Memory Control Unit                      |
| ULM | Ultralink Module (Mk1, Mk2, Mk3 and Mk4) |
| GPI | General Purpose Interface                |
| DLP | Dual Laterolog Panel                     |

Note that these devices go through a two-stage process when connecting, each stage requiring a different driver. When the device initially connects, the loader driver downloads the firmware to the device from the PC. The device then disconnects and reconnects as a different device and the normal driver takes over.

# 5.2 Sondex FTDI (SXFTDI)

This package is for Sondex devices which use USB to serial chips from Future Technology Devices International:

| HMU    | Hades Memory Download Unit                       |
|--------|--------------------------------------------------|
| UCU    | Ultrawire Control Unit                           |
| VLP    | Video Logging Panel                              |
| IBT    | IBus Tester                                      |
| UMU    | Ultrawire Memory Control Unit                    |
| MDA    | Memory Download Adapter                          |
| MCP003 | Mule Control Panel                               |
| DRS017 | Digital Recording System (remote display output) |

The HMU and UCU will be detected as standard USB devices and will appear in Device Manager under Universal Serial Bus controllers.

The UMU and MDA are composite USB devices (with two logical devices in one physical one). In Device Manager, under Universal Serial Bus controllers, there will be listed a USB Composite Device (with generic drivers supplied as part of the operating system) and two

Ultrawire Memory Control Unit devices (one Control and one Data) or two Memory Download Adapter devices (one Tx and one Rx).

The VLP, IBT, MCP003 and DRS017 remote display output will appear as USB serial ports. Once the device is connected and the driver is loaded, a new serial port is added to the system. The port number that is assigned (e.g. COM3) depends on what other serial ports are already in the system and can change if the device is plugged into a different USB port.

You can find out which port number has been assigned by looking in Device Manager. It is also possible to change the port number here. The application software will need to be configured to use the correct port number.

| USB Serial Port (COM3) Properties                                                                                                    |
|----------------------------------------------------------------------------------------------------|
| General Port Settings Driver Details                                                                                                    |
| Bits per second:       9600 ▼         Data bits:       8 ▼         Parity:       None ▼         Stop bits:       1 ▼         Flow control:       None ▼ |
| Advanced Restore Defaults OK Cancel                                                                                                    |

| Advanced Settings for COM3                                                                                                    | ? 💌                                        |
|----------------------------------------------------------------------------------------------------|--------------------------------------------|
| COM Port Number: COM3<br>USB Transfer Sizes<br>Select lower settings to correct performance problems at low<br>Select higher settings for faster performance.<br>Receive (Bytes): 4096 •<br>Transmit (Bytes): 4096 • | OK     OK     Cancel     Defaults          |
| BM Options<br>Select lower settings to correct response problems.                                                                                                    | Miscellaneous Options<br>Serial Enumerator |
| Latency Timer (msec):                                                                                                    | Serial Printer                             |
| Timeouts                                                                                                    | Set RTS On Close                           |
| Minimum Read Timeout (msec):                                                                                                    | Enable Selective Suspend                   |
| Minimum Write Timeout (msec):                                                                                                    |                                            |

# 5.3 Scientific Data Systems USB (SDSUSB)

.

This package contains drivers for USB devices from Scientific Data Systems. Note that Sondex DRS systems contain at least one device from SDS (e.g. a DIU for depth and tension etc.) so this package will be required for DRS systems.

SDS devices also go through a two-stage process when connecting, similar to the Sondex ones.

## 5.4 Prolific (PL2303\_Prolific\_DriverInstaller\_VXXX)

This driver is for the Prolific PL-2303 USB to Serial Adapter which is used in a number of Sondex systems. There is one inside each DRS013 (for a remote MTL display) and the adapter is also used to connect to various serial devices from USB (e.g. a DTR).

Once the device is connected and the driver is loaded, a new serial port is added to the system. The port number that is assigned (e.g. COM4) depends on what other serial ports are already in the system and can change if the device is plugged into a different USB port.

You can find out which port number has been assigned by looking in Device Manager. It is also possible to change the port number here. The application software will need to be configured to use the correct port number.

| Prolific USB-to-Serial Comm Port (COM4) Properties |  |
|----------------------------------------------------|--|
| General Port Settings Driver Details               |  |
| <u>B</u> its per second: 9600 ▼                    |  |
| Data bits: 8                                       |  |
| <u>P</u> arity: None ▼                             |  |
| Stop bits: 1                                       |  |
| Flow control: None                                 |  |
| <u>A</u> dvanced <u>R</u> estore Defaults          |  |
|                                                    |  |
| OK Cancel                                          |  |

| Advanced Settings for COM4                                                                                                    | ×                |
|----------------------------------------------------------------------------------------------------|------------------|
| Use FIFO buffers (requires 16550 compatible UART)     Select lower settings to correct connection problems.     Select higher settings for faster performance | OK<br>Cancel     |
| Receive Buffer: Low (1)                                                                                                    | <u>D</u> efaults |
| Transmit Buffer: Low (1)                                                                                                    |                  |
| COM <u>P</u> ort Number:<br>COM4 ▼                                                                                                    |                  |

### 5.5 HASP (HASPUserSetup)

This driver installs the Sentinel Runtime environment which is required for accessing the Sentinel Hardlock and Sentinel HASP keys (dongles) that protect various software packages including Warrior and other programs from Sondex.

There is also a command line installer (haspdinst) which can be used to install or remove the Sentinel Runtime in case of difficulty with the standard GUI installer.

### 5.6 Printrex (PrxDrvInstaller\_RelXXX)

This driver needs to be installed if you will have a Printrex printer attached to the system. The driver package should be run before the printer is connected.

Then, if the printer is directly connected via USB (e.g. models 823 and 843), Windows should automatically install the drivers from the Windows Driver Store when the printer is connected and switched on.

However, for models connected via a parallel cable, or a USB to parallel adapter, the *Add a printer* wizard must be run to install the driver for the model being used. When prompted for the printer port, select the USB virtual printer port if the printer is attached to a USB to parallel adapter:

| 🥪 🖶 Add Printer                                                                   | <b>×</b>                                                                                           |
|-----------------------------------------------------------------------------------|----------------------------------------------------------------------------------------------------|
| What type of printer do y                                                         | you want to install?                                                                               |
| Add a local printer<br>Use this option only if you<br>when you plug them in.)     | don't have a USB printer. (Windows automatically installs USB printers                             |
| Add a net <u>w</u> ork, wire<br>Make sure that your comp<br>printer is turned on. | less or Bluetooth printer<br>outer is connected to the network, or that your Bluetooth or wireless |
|                                                                                   | Next Cancel                                                                                        |
| 🚱 🖶 Add Printer                                                                   |                                                                                                    |
| Choose a printer port                                                             |                                                                                                    |
| A printer port is a type of connec                                                | tion that allows your computer to exchange information with a printer.                             |
| <u>U</u> se an existing port:                                                     | USB001 (Virtual printer port for USB)                                                              |
| Create a new port:<br>Type of port:                                               | Local Port 👻                                                                                       |
|                                                                                   |                                                                                                    |
|                                                                                   |                                                                                                    |
|                                                                                   |                                                                                                    |
|                                                                                   | Next Cancel                                                                                        |

Note that each time the USB printer adapter is used in a different USB port, a new virtual port is created (USB001, USB002 etc.). It is easier to always keep the adapter on the same port.

Then when prompted for the manufacturer, select Printrex and then the model being used (usually an 820DL/G or an 823 or 843 for Sondex supplied plotters):

| 🖶 Add Printer                                                                                                    |                                                                                                    | <b>X</b> |
|----------------------------------------------------------------------------------------------------|----------------------------------------------------------------------------------------------------|----------|
| Install the printer driver<br>Choose your printer from the<br>To install the driver from an                                                      | e list. Click Windows Update to see more models.<br>installation CD, click Have Disk.                                                                                                    |          |
| Manufacturer<br>Printrex<br>Ricoh<br>Samsung<br>Savin<br>Channel<br>This driver has an Authenticode(<br><u>Tell me why driver signing is imp</u> | Printers         Printrex 820DL (201 Y DPI)         Printrex 820DL/G         Printrex 822DL/G         Printrex 822DL/G         Indicate 822         tm) signature.         Windows Update         Have Disk         portant | •        |
|                                                                                                    | Next                                                                                                    | icel     |

| G 🖶 Add Printer                                                                                |                                            |
|------------------------------------------------------------------------------------------------|--------------------------------------------|
| Type a printer r                                                                               | name                                       |
| <u>P</u> rinter name:                                                                          | Printrex 820DL/G                           |
| This printer will be i                                                                         | nstalled with the Printrex 820DL/G driver. |
|                                                                                                |                                            |
|                                                                                                |                                            |
|                                                                                                |                                            |
|                                                                                                |                                            |
|                                                                                                | <u>N</u> ext Cancel                        |
|                                                                                                |                                            |
| 🍚 🖶 Add Printer                                                                                |                                            |
|                                                                                                |                                            |
| You've success                                                                                 | fully added Printrex 820DL/G               |
| You've success                                                                                 | fully added Printrex 820DL/G               |
| You've success                                                                                 | fully added Printrex 820DL/G               |
| You've success                                                                                 | fully added Printrex 820DL/G               |
| You've success                                                                                 | fully added Printrex 820DL/G               |
| You've success<br>Set as the defa<br>To check if your printest page.                           | fully added Printrex 820DL/G               |
| You've success<br>Set as the defa<br>To check if your print<br>test page.<br>Print a test page | fully added Printrex 820DL/G               |

The driver is now installed, but needs to be configured properly through Printing Preferences. There is a Printrex Driver User Guide which describes the settings.

| 🖶 Printrex 820DL/G Printing Preferences | <b>——</b>         |
|-----------------------------------------|-------------------|
| Layout Paper/Quality                    |                   |
| Orientation:                            |                   |
| A Portrait                              |                   |
| Page O <u>r</u> der:                    |                   |
| Front to Back 👻                         |                   |
| Page Format                             |                   |
| Pages per Sheet 1 👻                     |                   |
|                                         |                   |
|                                         |                   |
|                                         |                   |
|                                         |                   |
|                                         |                   |
|                                         |                   |
|                                         |                   |
|                                         | Ad <u>v</u> anced |
| -                                       | OK Cancel Apply   |

Sondex recommends using:

| Paper Size:           | 8.75 x 6.25 Half Page                             |
|-----------------------|---------------------------------------------------|
|                       | (or 8.5 x 6.25 Half Page if using narrower paper) |
| Media Selection:      | Printrex Rolled Fanfold or Printrex Roll Paper    |
| Start-of-Job Control: | No Form Feed                                      |
| End-of-Page Control:  | Contiguous                                        |
| End-of-Job Control:   | Form Feed                                         |
|                       |                                                   |

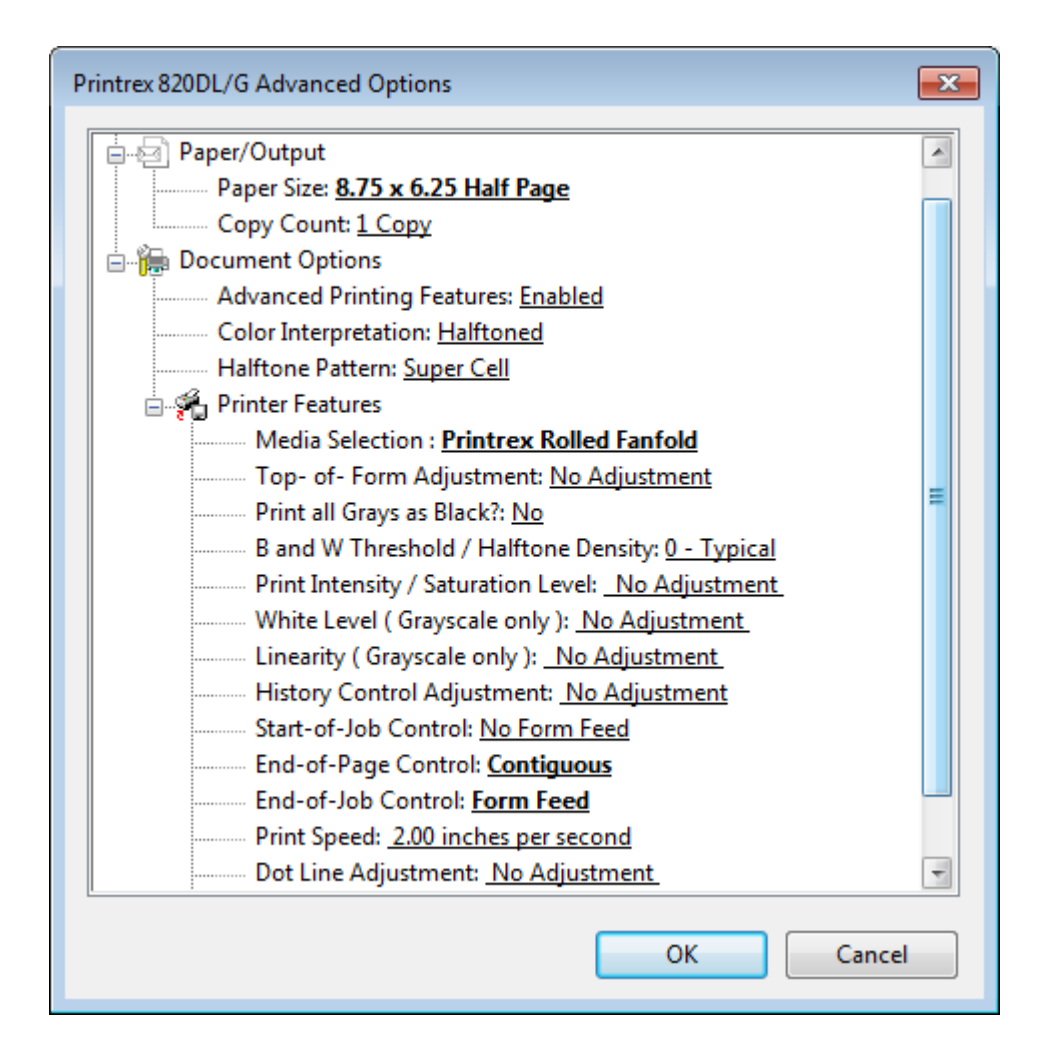

# 5.7 Pico (PICO, PICOPP and PICOWINUSB)

These drivers are for the various interfaces to the Pico devices in the Mule Control Panels MCP002 and MCP003.

There are 3 options:

- If you are using a simple cable from the PC parallel port to the MCP002 then the PICO driver must be installed. This driver is only available for 32-bit operating systems.
- II. If you are using a Pico USB parallel port adapter to connect to the MCP002 then the PICOPP driver must be installed. This driver again is only available for 32-bit operating systems.
- III. If you are using the MCP003 (which has a PicoLog 1012 device inside), connected via USB, then the PICOWINUSB drivers are required. These drivers are for both 32-bit and 64-bit operating systems.